# 学術論文を探す: CiNii Research

雑誌記事・論文を探すには、論題の他に①<mark>掲載している雑誌名</mark> ②掲載巻号 ③掲載ページの情報が必要です。 また、Web 上で全文公開している場合もあります。初めて探す際は、日本最大規模の学術情報検索サービス 「CiNii Research」を使ってみましょう。

## 1. 検索する

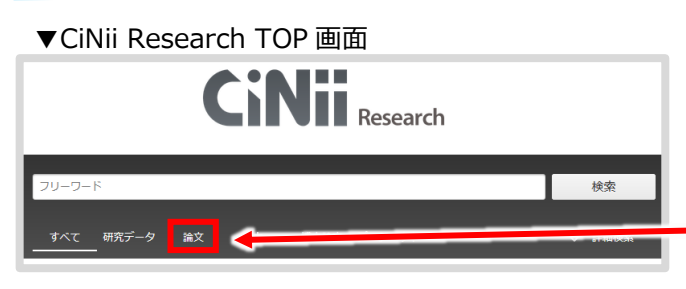

# 2. 検索結果を確認する

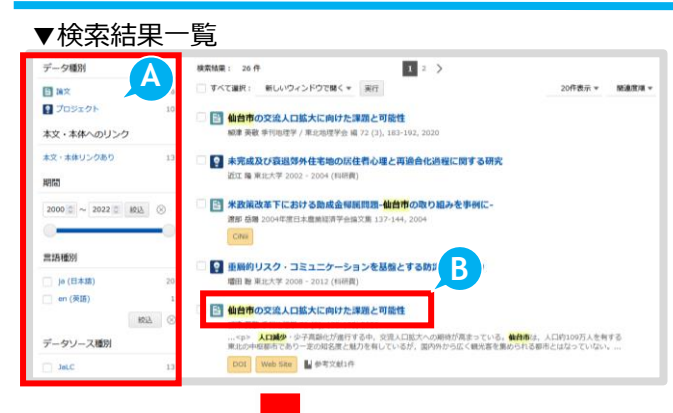

#### ▼資料詳細画面

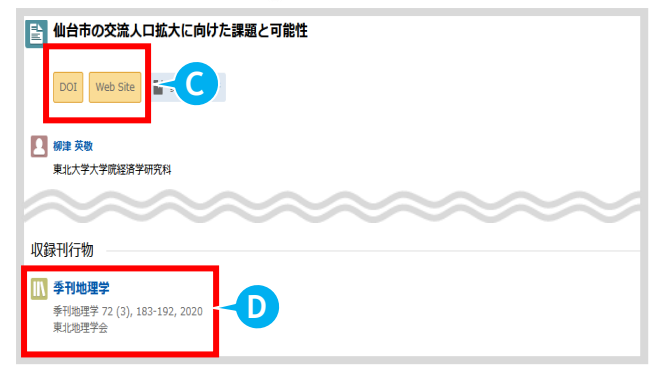

# 検索ボックスにキーワードを入力し、検索ボタンをクリックすると関連する資料の検索結果が 表示されます。

#### Point

CiNii Research は、雑誌記事・論文以外に研究デー タなどの情報を検索することができます。 雑誌記事・論文だけを検索したい場合は、「論文」 をクリックして検索範囲を指定してください。

### (A) 検索結果を絞り込む

データ種別(論文や研究データ)や本文・本体への リンクのある資料などで検索結果を絞り込むことが できます。

## **B**タイトル

すべての情報を確認するためには、タイトルを クリックして資料詳細画面を確認しましょう。

## ◎ 本文・本体へのリンク

Web 上で本文を公開しているサイトへのリンクで す。 表示された先で本文を確認してください。 ※注意:リンク先で無料公開していない場合もあり ます。

## ① 収録刊行物

論文が掲載されている雑誌の情報です。情報を元 に雑誌を探して本文を確認しましょう。

「雑誌名」「巻号」「掲載ページ」「発行年」

# 3. 雑誌検索

#### ▼OPAC 雑誌検索結果例

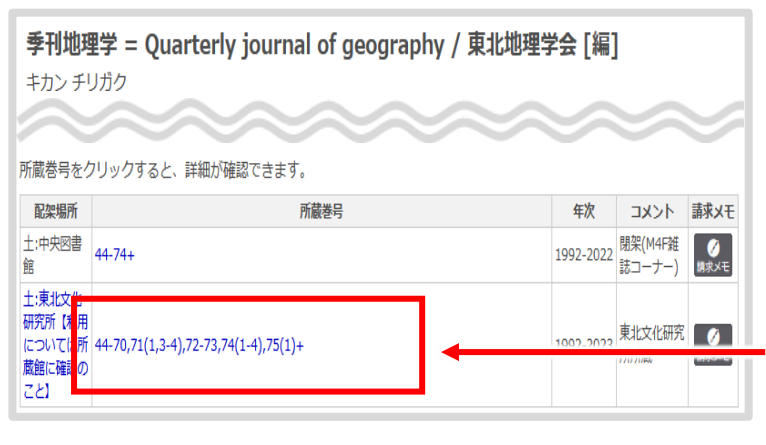

論文が公開されていない場合、収録刊行物の情報をもとに OPAC で雑誌検索を行いましょう。 「配架場所」と「所蔵巻号」を確認し、雑誌を 探してください。

### Point

「所蔵巻号」の青字をクリックすると1冊ごと の状態が確認できます。

図書館にない資料は、他大学からコピーの取り寄せができます MyLibrary や図書館カウンターで手続きを行ってください